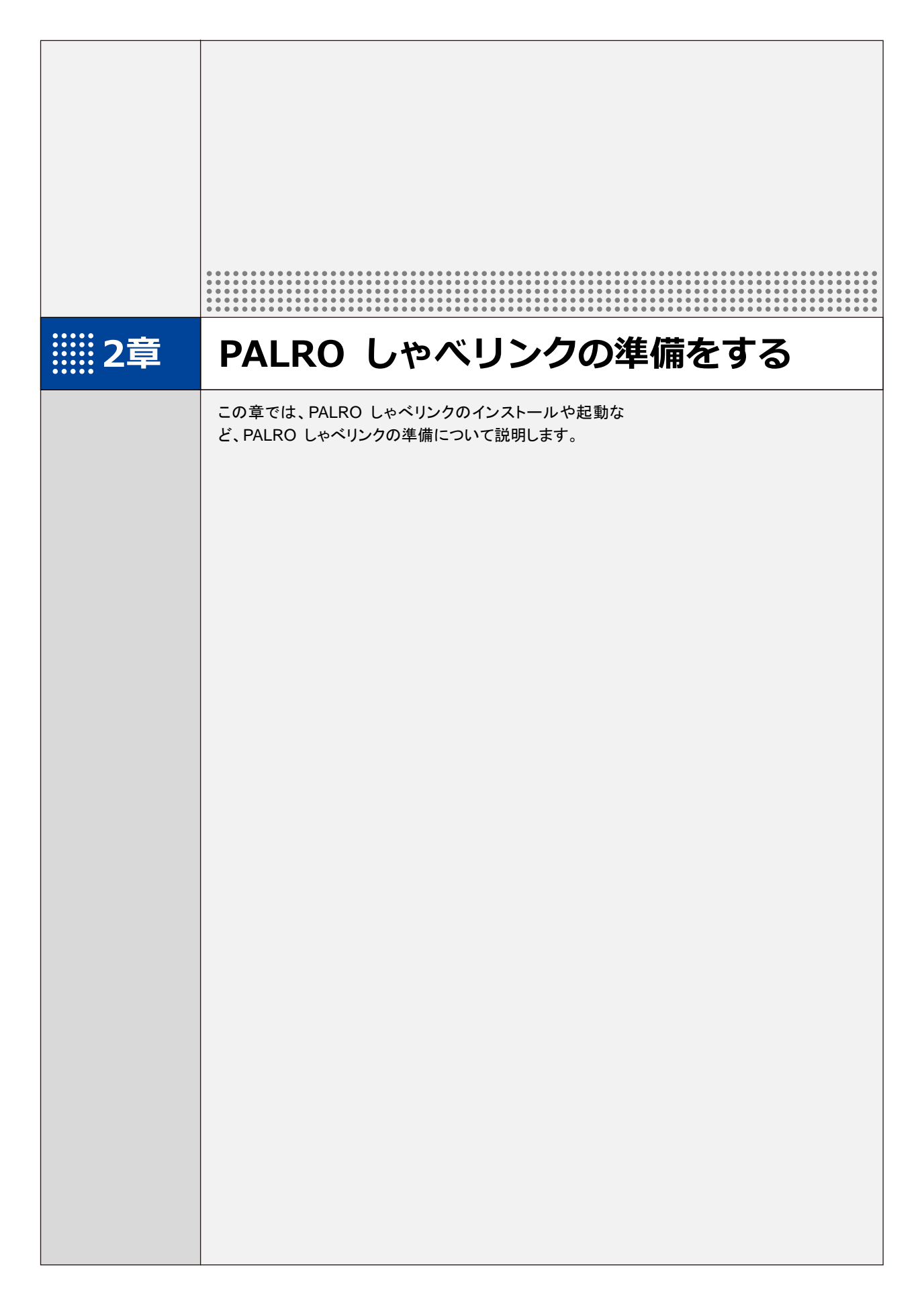

2-1 PALRO しゃベリンクとは

コミュニケーション ロボット PALRO ギフト向けモデルの専用ツールである「PALRO しゃベリンク」の特徴 やできることについて説明します。

#### PALRO しゃベリンクとは

PALRO しゃベリンクは、離れた場所で生活するかけがえのないひととあなたのコミュニケーションを楽しく支援するアプリケーションです。

PALRO しゃベリンクを使用することで、ユーザーと PALRO との生活を優しく見守り、ユーザーへ メッセージを送ることができます。

また、PALRO しゃベリンクを使用することで、離れた場所から PALRO の設定を変更することができます。

#### PALRO しゃベリンクでできること

PALRO しゃベリンクには、以下の機能があります。

• 日記

PALRO と生活する中でユーザーが PALRO と行ったことを、PALRO が日記のように伝えます。

- → 詳しくは、『3-1 日記を見る』を参照してください。
- メッセージ
  - オーナーは、ユーザーに伝えたいことを文字や声のメッセージとして入力できます。
  - → 詳しくは、『3-2 メッセージを伝える』を参照してください。
- PALRO の設定

ユーザーがより PALRO と生活しやすくなるように、オーナーが離れた場所から PALRO の設 定を変更することができます。

→ 詳しくは、『3-3 PALRO の設定をする』を参照してください。

# 第2-2 PALRO しゃベリンクを使用するには

PALRO しゃベリンクを利用するまでに必要な情報や設定については、以下のチャートを利用してください。

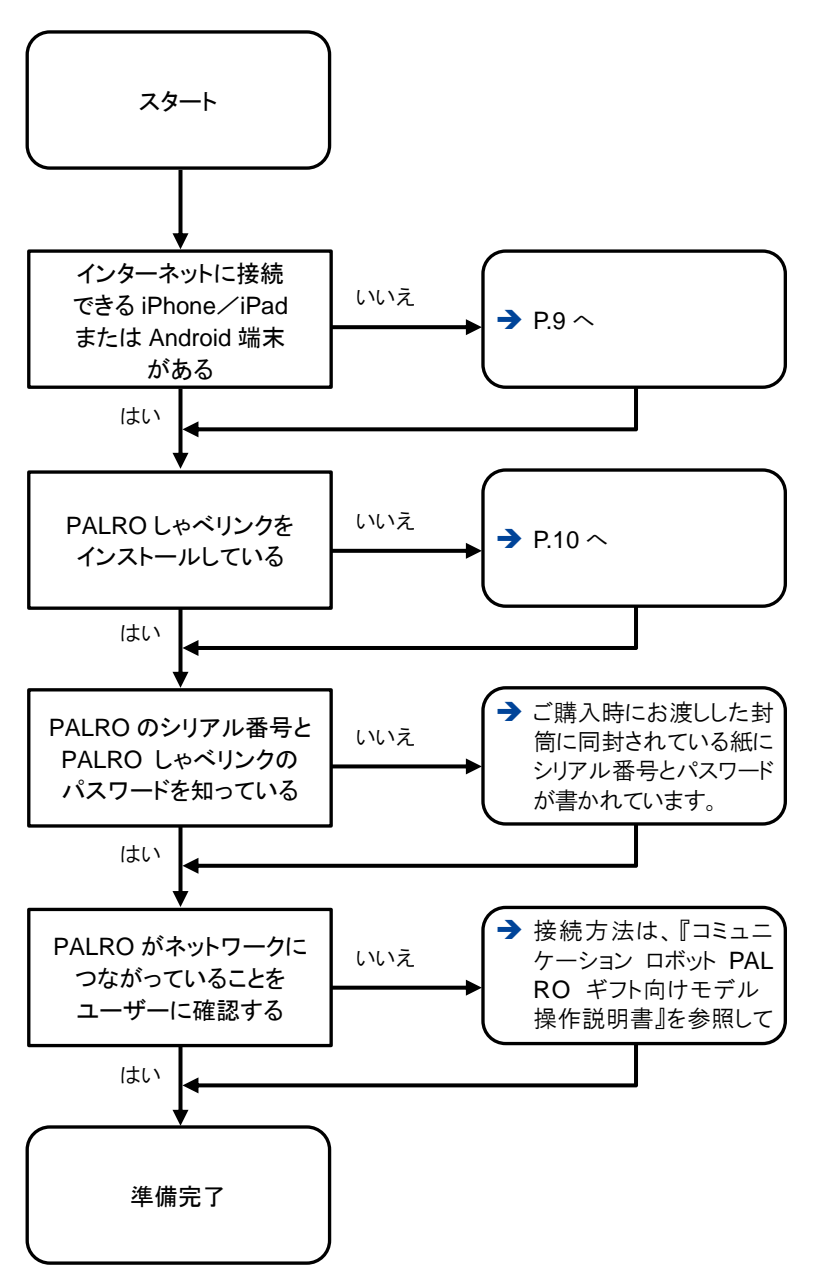

- PALRO しゃベリンクを使用するには、PALRO Fwappar の設定で、「日記をつける」が[オン]になっている必要があります。出荷時には、設定は[オン]になっています。
  - → 設定については、『コミュニケーション ロボット PALRO ギフト向けモデル 操作説明書』を 参照してください。
  - PALRO しゃベリンクの日記の機能を使用するには、PALRO に1人以上のともだちが登録されている必要があります。

PALRO にともだちが 1 人もいないと、「PALRO にともだちが一人もいません。」と いうメッセージがホーム画面に表示されたまま、日記の機能を使用できない状態に なります。 **2-3** PALRO しゃベリンクの準備

PALRO しゃベリンクをお使いの端末にインストールして、起動しましょう。

## PALRO しゃベリンクをインストールする端末を用意する

PALRO しゃベリンクは、以下の端末にインストールすることができます。

#### PALRO しゃペリンクを使用できる端末

| 端末          | 環境                                                         |
|-------------|------------------------------------------------------------|
| iPhone∕iPad | <ul> <li>OS<br/>iOS 9, iOS 10, iOS 11</li> </ul>           |
| Android 端末  | <ul> <li>OS<br/>Android 6, Android 7, Android 8</li> </ul> |

## PALROのシリアル番号とPALRO しゃベリンクのパスワードを用意する

PALRO のシリアル番号と PALRO しゃベリンクのパスワードは、ご購入時にお渡しした封筒に同 封されている紙に書かれています。

PALRO のシリアル番号と PALRO しゃベリンクのパスワードが書かれた紙は、再発 行ができません。 失くさないように、大切に保管してください。

## ともだちを覚えさせる

PALRO が特定のひとを認識してコミュニケーションするためには、「ともだち」として覚えさせる必要があります。

→ PALRO にともだちを覚えさせる手順については『コミュニケーション ロボット PALRO ギフト向けモデル 操 作説明書』を参照してください。

## PALRO しゃベリンクをインストールする

PALRO しゃベリンクを端末にダウンロードし、インストールする方法について説明します。

### I iPad∕iPhoneへのインストール

iPad/iPhone 用の PALRO しゃベリンクは、App Store からダウンロードして、インストールする ことができます。

NOTE ここでは、iPad へのインストール方法について説明していますが、iPhone 用の PALRO しゃベリンクも同じ手順でインストールすることができます。

## Step

- 1. 「App Store」アプリケーションを起動して、検索欄に「パルロ」と入力し ます。
- ▶ 検索結果に、PALROのアプリケーション一覧が表示されます。

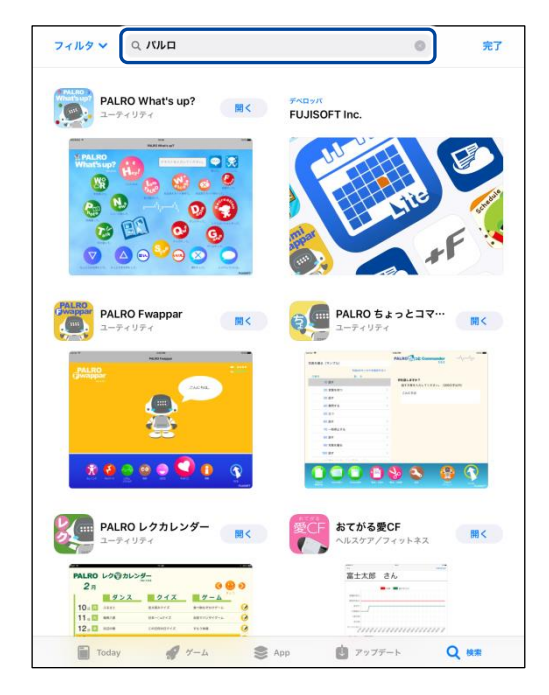

#### 2. 「PALRO しゃベリンク」の [入手] をタップします。

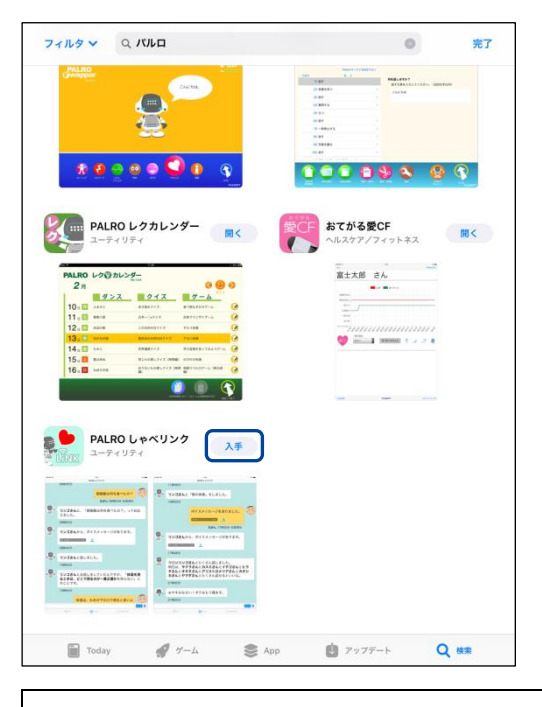

ダイアログが表示された場合は、Apple ID でサインインしてください。 NOTE 

PALRO しゃベリンクのダイアログが表示されます。

#### 3. [インストール] をタップします。

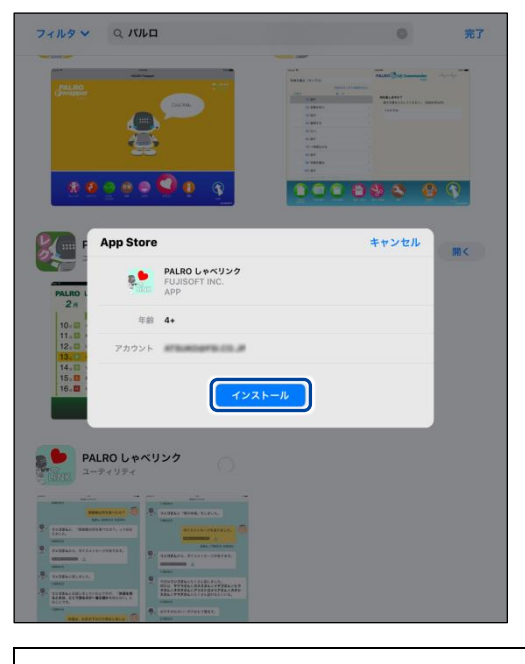

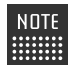

NOTE ダイアログが表示された場合は、Apple ID のパスワードを入力してサインイン してください。

PALRO しゃベリンクのインストールが開始します。
 インストールが終わると、[入手]が[開く]に変わります。

|                                                                                                    | ()LD                   | ◎ 完了                                                                                                    |
|----------------------------------------------------------------------------------------------------|------------------------|----------------------------------------------------------------------------------------------------|
| PALRO                                                                                                    |                        | AND THE AND THE AND TH                                                                                                    |
| PALRO         μ           μ         μ         μ           μ         μ         μ <t< td=""><td></td><td>храда (1995)<br/>мартика<br/>мартика</td></t<> |                        | храда (1995)<br>мартика<br>мартика |
| 14.0 m<br>16.0 m<br>16.0                                                                                                    |                        |                                                                                                    |
| 9- DEALS, TRANSPORT, VIA                                                                                                    | STATUTORIAL CONTRACTOR |                                                                                                    |

#### **Android端末へのインストール**

Android 端末用の PALRO しゃベリンクは、Google Play ストアからダウンロード/インストール することができます。

## Step

- 1. 「Play ストア」アプリケーションを起動して、検索欄に「パルロ」と入力 します。
- ▶ 検索結果に、PALROのアプリケーション一覧が表示されます。
- 2. 「PALRO しゃベリンク」をタップします。

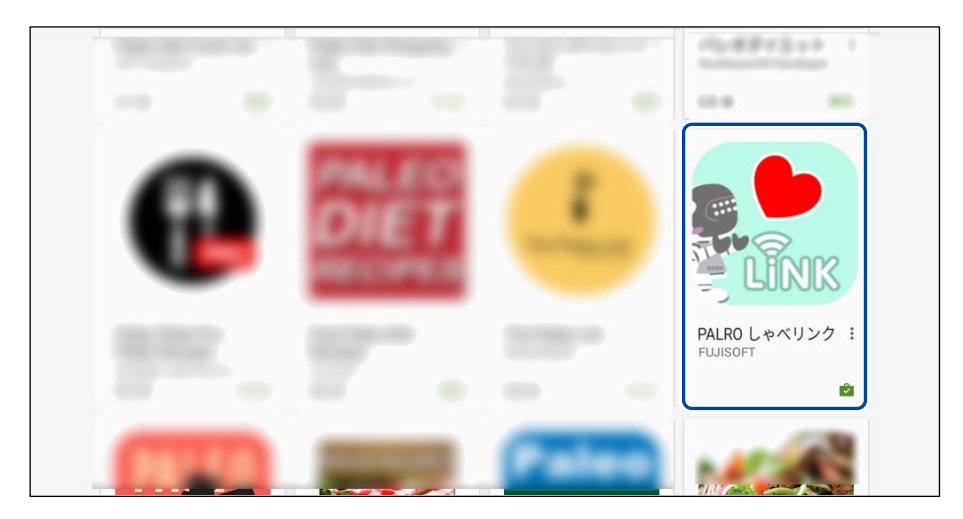

## 3. [インストール] をタップします。

| ← Google Play Store            | ۹ :                                               |
|--------------------------------|---------------------------------------------------|
| PALRO<br>FUISOFT<br>₪          | PALRO しゃベリンク<br><sup>FUJISOFT</sup><br>₪          |
|                                | <b>シ</b> ール 類似のアイテム                               |
| PALRO しゃベリンクは、<br>ュニケーションをとること | PALROと併せて使用することで離れた場所にいる相手とコミ<br>とができるアプリケーションです。 |

| NOTE | 」<br>以下の画面が表示された場合は、[同意する]をタップしてください。 |  |  |
|------|---------------------------------------|--|--|
|      | PALRO しゃベリンク<br>次へのアクセスが必要            |  |  |
|      | ■ 画像/メディア/ファイル ~<br>Google Play       |  |  |
|      |                                       |  |  |

PALRO しゃベリンクのインストールが開始します。
 インストールが終わると、[インストール]が[開く]に変わります。

| ← Google Play Store |                                                         | ٩ | : |
|---------------------|---------------------------------------------------------|---|---|
|                     | PALRO しゃベリンク<br><sup>FUJISOFT</sup><br>☞<br>アンインストール 開く |   |   |
|                     | PALROと併せて使用することで離れた場所にいる相手とコミンです。                       |   |   |

## PALRO しゃベリンクを起動する

端末にインストールした PALRO しゃベリンクを起動する方法について説明します。

確認 ✓ PALRO しゃベリンクをインストールした端末は、インターネットに接続し ていますか?

> → PALRO をネットワークに接続する方法については、『コミュニケーション ロボット PALRO ギフト向けモデル 操作説明書』を参照してください。

#### **iPad**/iPhoneでの起動

iPad/iPhone では、以下の手順で PALRO しゃベリンクを起動します。

最初に起動したときに、PALRO に固有に割り当てられているシリアル番号と PALRO しゃベリン クのパスワードを入力する必要があります。

NOTE PALRO のシリアル番号と PALRO しゃベリンクのパスワードは、ご購入時にお渡しし た封筒に同封されている紙に書かれています。

#### Step

1. ホーム画面で、PALRO しゃベリンクのアイコンをタップします。

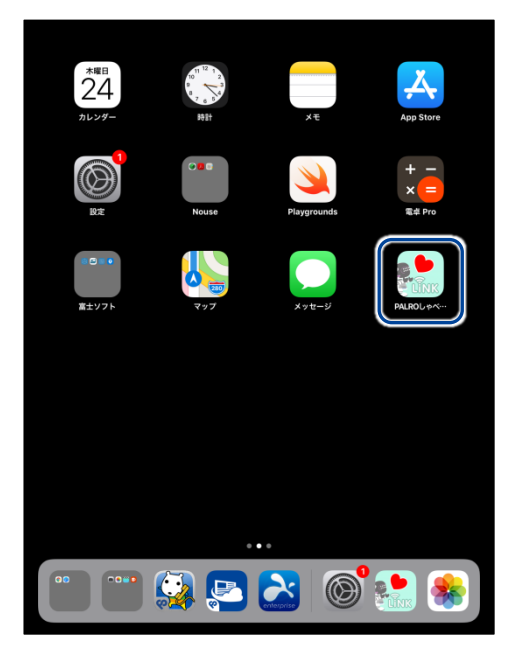

▶ PALRO しゃベリンクが起動し、「ホーム」画面が表示されます。

2. [設定] ボタンをタップします。

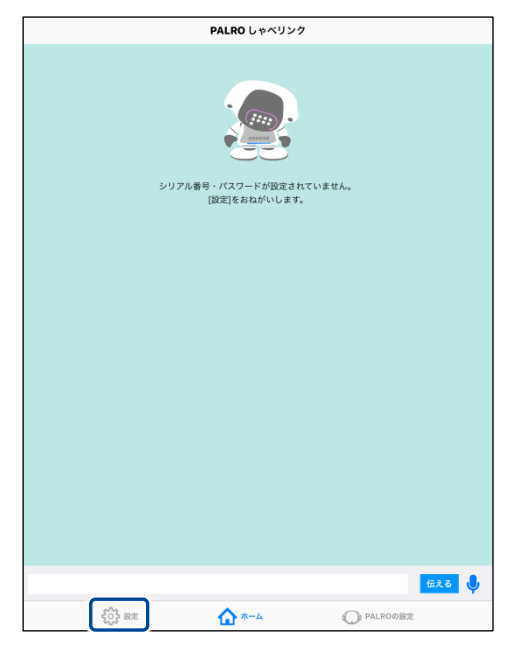

- ▶ 「設定」画面が表示されます。
- 3. [アカウント] ボタンをタップします。

|                     | 設定    |          |   |
|---------------------|-------|----------|---|
| 74431               |       |          |   |
| アカウント               |       |          | > |
|                     |       |          |   |
|                     |       |          |   |
|                     |       |          |   |
|                     |       |          |   |
|                     |       |          |   |
|                     |       |          |   |
|                     |       |          |   |
|                     |       |          |   |
|                     |       |          |   |
|                     |       |          |   |
|                     |       |          |   |
|                     |       |          |   |
|                     |       |          |   |
|                     |       |          |   |
|                     |       |          |   |
|                     |       |          |   |
| ද් <u>ර</u> ිදි සංක | ▲ *-4 | PALROの設定 |   |

▶ 「アカウント」画面が表示されます。

## 4. PALRO のシリアル番号を設定します。

- ① PALRO に固有に割り当てられているシリアル番号を入力します。
- ② PALRO しゃベリンクのパスワードを入力します。
- ③ [<設定]ボタンをタップします。

| (3)            | アカウント |   |
|----------------|-------|---|
| シリアル番号         |       |   |
| M8206340834    | 1     | 0 |
| バスワード          |       |   |
| •••••          | (2)   | 0 |
|                |       |   |
| たるう            |       | 0 |
|                |       | - |
| プロフィール画像       |       |   |
| mi bk.c. 9223/ |       |   |
|                |       |   |
|                |       |   |
|                |       |   |
|                |       |   |
|                |       |   |
|                |       |   |
|                |       |   |
|                |       |   |
|                |       |   |
|                |       |   |
|                |       |   |
|                |       |   |

▶ PALRO のシリアル番号が設定され、PALRO しゃベリンクを利用できるようになります。

### Android端末での起動

Android 端末では、以下の手順で PALRO しゃベリンクを起動します。

最初に起動したときに、PALRO に固有に割り当てられているシリアル番号と PALRO しゃベリン クのパスワードを入力する必要があります。

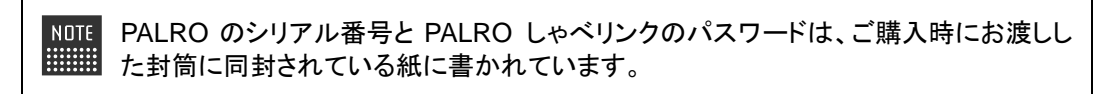

## Step

#### 1. ホーム画面で、PALRO しゃベリンクのアイコンをタップします。

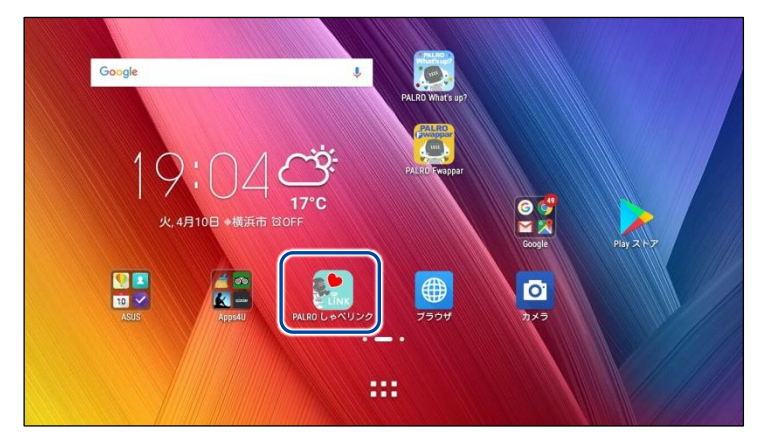

- > PALRO しゃベリンクが起動し、「ホーム」画面が表示されます。
- 2. PALRO しゃベリンクのホーム画面で、設定ボタンをタップします。

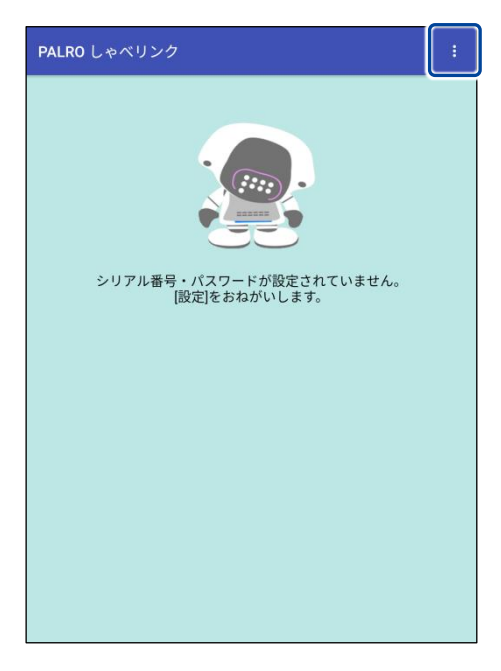

> 設定メニューが表示されます。

3. [設定] をタップします。

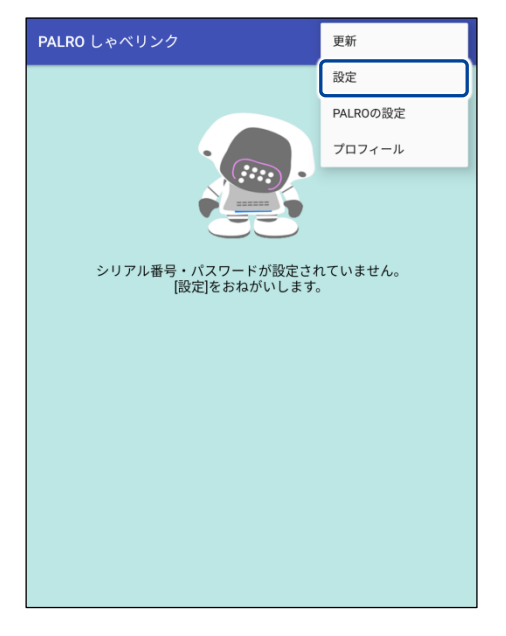

▶ 「設定」画面が表示されます。

#### 4. PALRO のシリアル番号を設定します。

- ① PALRO に固有に割り当てられているシリアル番号を入力します。
- ② PALRO しゃベリンクのパスワードを入力します。
- ③ [←]ボタンをタップします。

| ÷ | 段定                                   |
|---|--------------------------------------|
| 3 | 日記を見るPALROのシリアル番号と<br>バスワードを入力してください |
|   |                                      |
|   | 2                                    |
|   |                                      |
|   |                                      |
|   |                                      |
|   |                                      |
|   |                                      |
|   |                                      |
|   |                                      |

▶ PALRO のシリアル番号が設定され、PALRO しゃベリンクを利用できるようになります。

## PALRO しゃベリンクのホーム画面

PALRO しゃベリンクを起動したときのホーム画面の基本的な構成について説明します。 画面の構成は、iPad/iPhoneとAndroid 端末で異なりますが、利用できる機能は同じです。

#### ┃ iPad/iPhone用のPALRO しゃベリンクのホーム画面

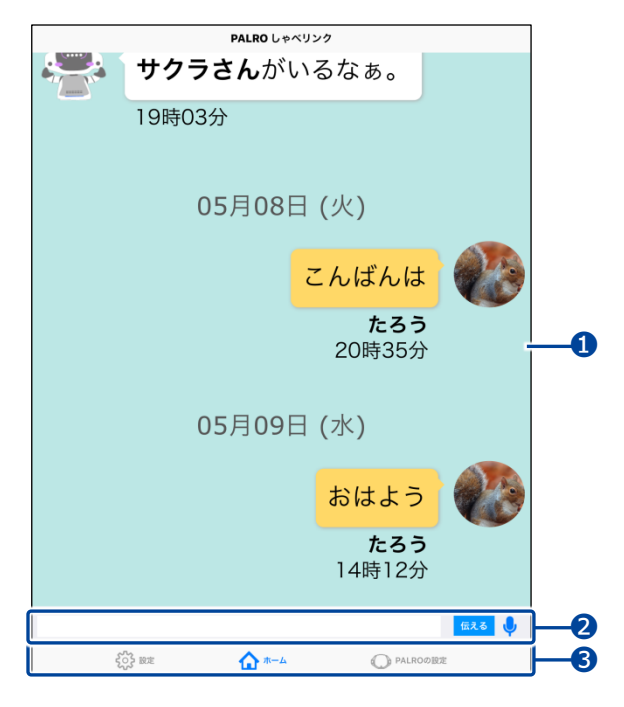

| No. | 項目        | 概要                                                                                                    |
|-----|-----------|----------------------------------------------------------------------------------------------------|
| 0   | 日記エリア     | PALROがユーザーとー緒に行ったことやPALROの行ったこと、<br>オーナーが送信したメッセージが表示されます。<br>→ 詳しくは、『3-1 日記を見る』を参照してください。                                                                                                    |
| 2   | メッセージ入力欄  | ユーザーに伝えたいメッセージを、文字を入力、または音声を録<br>音して送信することができます。<br>→ 詳しくは、『3-2 メッセージを伝える』を参照してください。                                                                                                    |
| 6   | 画面切り替えボタン | <ul> <li>ボタンをタップすると、画面が切り替わります。</li> <li>設定 PALROのシリアル番号とPALROしゃベリンクのパスワードを入力する画面が表示されます。また、オーナーの名前と画像を設定することができます。 </li> <li>ホーム ホーム ホームの面が表示されます。 </li> <li>PALROの設定 PALROの情報を参照したり、設定を変更したりすることができます。 </li> <li> 詳しくは、『3-3 PALROの設定をする』を参照してください。</li></ul> |

## Android用のPALRO しゃベリンクのホーム画面

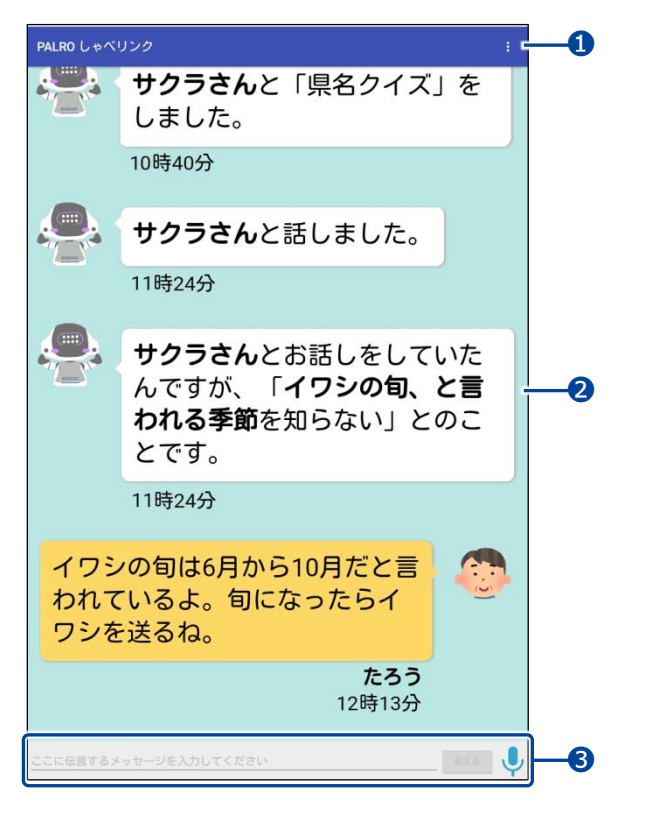

| No. | 項目       | 概要                                                                                                    |
|-----|----------|----------------------------------------------------------------------------------------------------|
| 1   | 設定ボタン    | タップすると、以下の設定メニューが表示されます。                                                                                                    |
|     |          | <ul> <li>更新<br/>日記エリアの情報を更新します。</li> <li>設定<br/>PALROのシリアル番号とPALROしゃベリンクのパスワード<br/>を入力する画面が表示されます。</li> </ul>                    |
|     |          | <ul> <li>PALROの設定<br/>PALROの情報を参照したり、設定を変更したりすることができます。</li> <li>→ 詳しくは、『3-3 PALROの設定をする』を参照してください。</li> </ul>                   |
|     |          | <ul> <li>プロフィール</li> <li>オーナーの名前と画像を設定する画面が表示されます。ここで設定した名前と画像が日記に表示されます。</li> <li>→ 詳しくは、『3-4 プロフィールを設定する』を参照してください。</li> </ul> |
| 2   | 日記エリア    | PALROがユーザーと一緒に行ったことやPALROの行ったこと、<br>オーナーが送信したメッセージが表示されます。<br>→ 詳しくは、『3-1 日記を見る』を参照してください。                                       |
| 3   | メッセージ入力欄 | ユーザーに伝えたいメッセージを、文字を入力、または音声を録<br>音して送信することができます。<br>→ 詳しくは、『3-2 メッセージを伝える』を参照してください。                                             |